附件 4

珠海高新技术产业开发区公共卫生指导服务中心2024年公开招聘合同聘用制人员

## 报考人员投资企业或担任高级职务情况辅助查询

操作步骤示例如下:

微信搜索、登录"电子营业执照"微信小程序

第一步: 点击"我再看看" (无需下载执照) →第二步: 点击"其他应用" →第三步: 选择投资任职情况查询

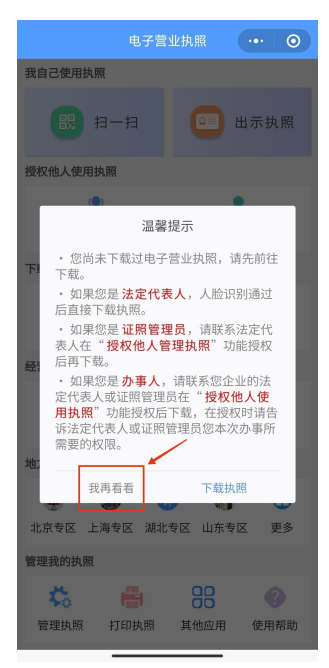

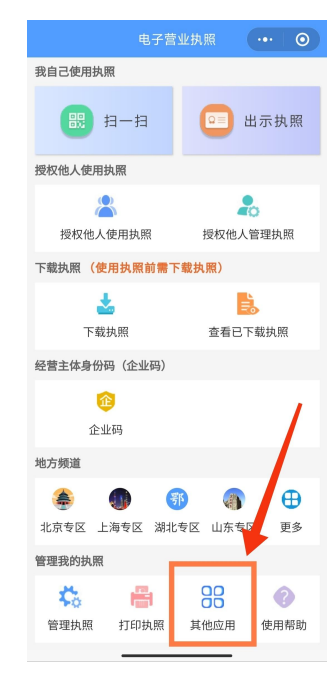

| <<br>电子印章<br>电子证照<br>电子投标<br>电子投标 | 其他应用 | • | > |
|-----------------------------------|------|---|---|
| 电子印章<br>电子证照<br>电子投标<br>电子档案      |      |   |   |
| 电子证照<br>电子投标                      |      |   |   |
| 电子投标                              |      |   |   |
| 由乙姓安                              |      |   |   |
|                                   |      |   |   |
| 电子签署                              |      |   |   |
| 银行开户                              |      |   |   |
| 年度报告                              |      |   |   |
| 宽带办理                              |      |   |   |
| 投资任职情况查询                          |      |   |   |
| /                                 |      |   |   |

— 1 —

## 第四步:阅读须知,完成实名信息认证及授权→第五步:通过人脸识别,查询投资任职信息→第六步:截图保留查询结果

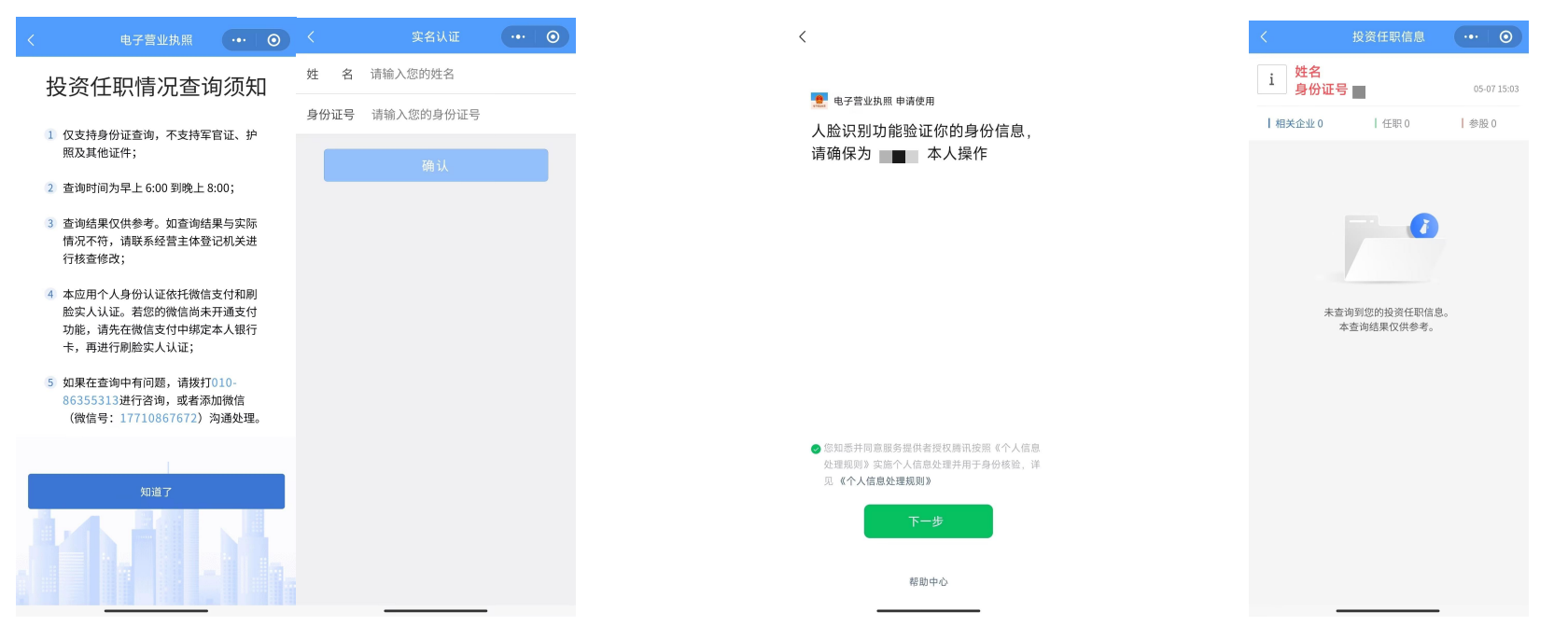

如查询出现"未查询到您的投资任职信息,本查询结果仅供参考"提示(此提示也需截 图后提供给招聘单位组织人事部门工作人员审核),说明查询对象没有投资任职信息或 投资任职信息没有联网。

(查询时间为早上 6 点到晚上 8 点,若查询结果与本人掌握情况不符,请向有关部门核实)